## 処理概要

医療費助成の受給者証情報をシステムに登録、HOPEでレセプトを作成後に、提出用の支払報告書・明細書を出力します。

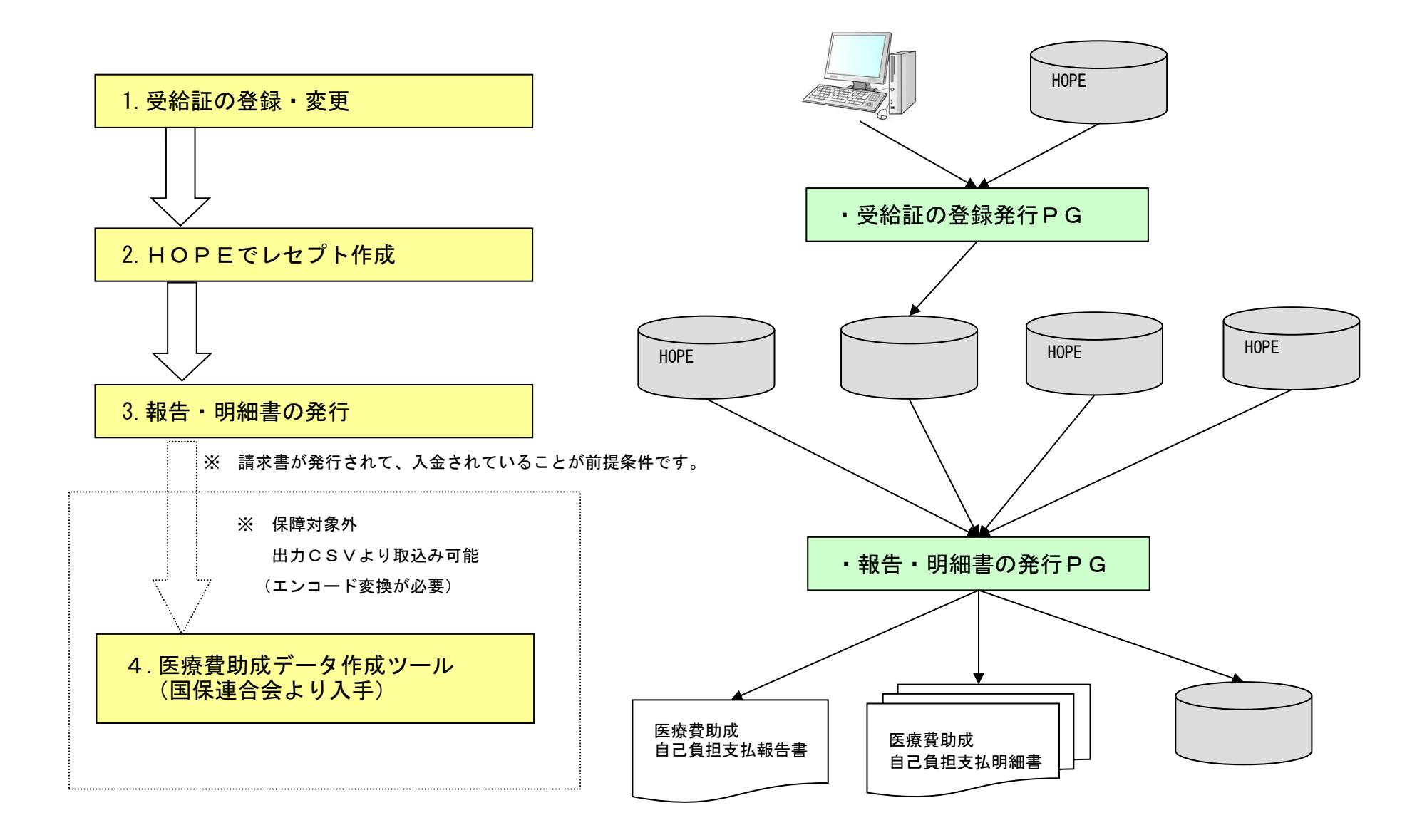

## 子ども医療費助成システム

### 1. 受給証の登録・変更

医療費助成の受給者証を下記の画面より登録・変更します。

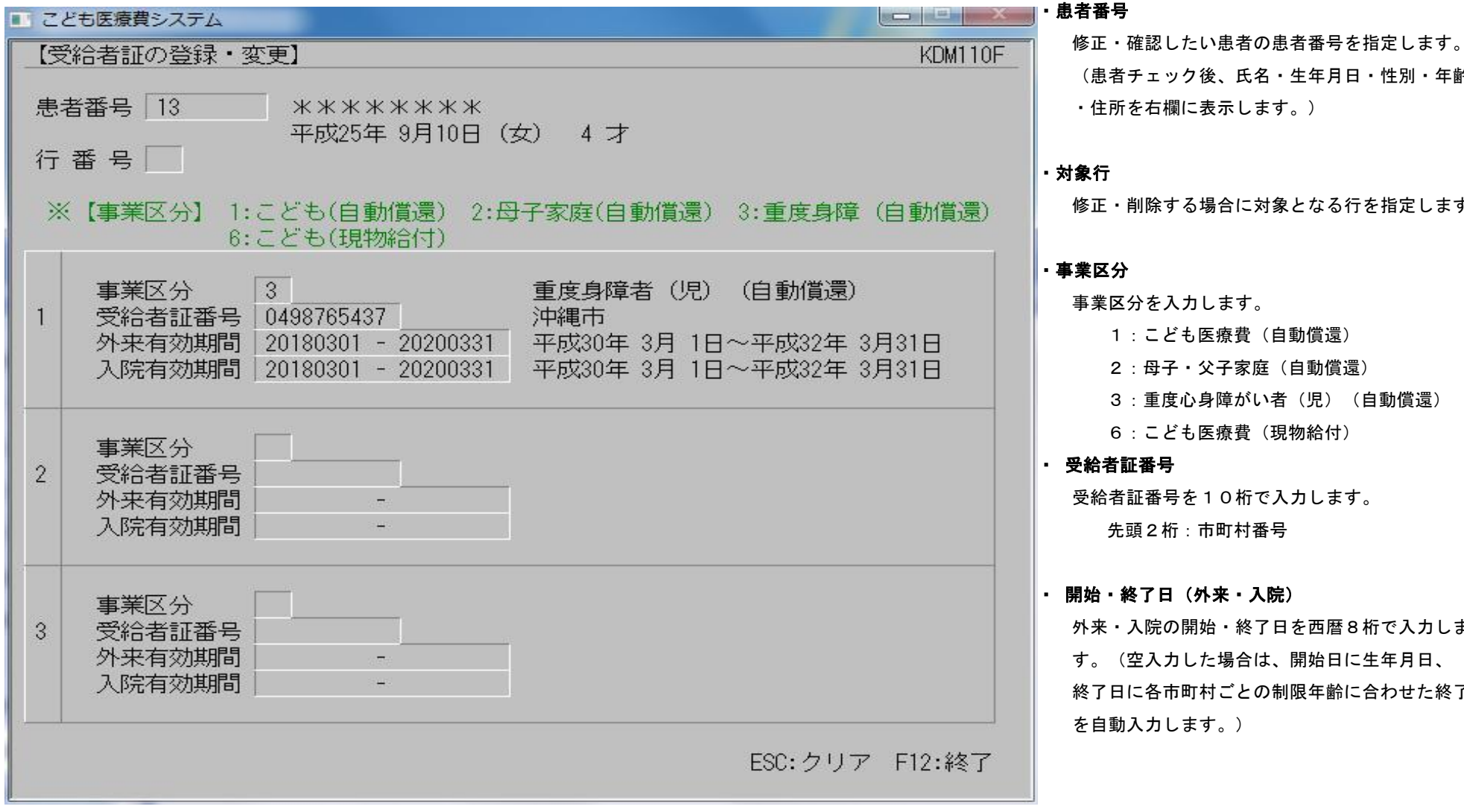

※ 行番号にカーソルがある状態で 「F1」 を押すと 無効/有効の切替えができます。

(対象期間内で学校でのケガ等で請求を作成しない場合に使用してください)

| (恵者ナェック後、氏名・生年月日・性別・年齢             |
|------------------------------------|
| <ul> <li>・住所を右欄に表示します。)</li> </ul> |
|                                    |
|                                    |
| ・対象行                               |
| 修正・削除する場合に対象となる行を指定します。            |
|                                    |
| - 車業区分                             |
|                                    |
| 事業区分を入力します。                        |
| 1:こども医療費(自動償還)                     |
| 2:母子・父子家庭(自動償還)                    |
| 3:重度心身障がい者(児)(自動償還)                |
| 6:こども医療費(現物給付)                     |
| • 受給者証番号                           |
| 受給者証番号を10桁で入力します。                  |
| 先頭2桁:市町村番号                         |
|                                    |
| ・ 開始・終了日 (外来・入院)                   |
|                                    |
| ■ 外米・人院の開始・終了日を西暦8桁で人力しま。          |

「の囲炉・於「ロ? す。(空入力した場合は、開始日に生年月日、 終了日に各市町村ごとの制限年齢に合わせた終了日 を自動入力します。)

### 2. 支払い報告書の発行

医療費助成の自己負担支払報告書(様式1)と明細書(別紙)を発行します。

※ 対象年月で指定された月に請求したレセプトのうち自己負担金を完納した分が出力されます。

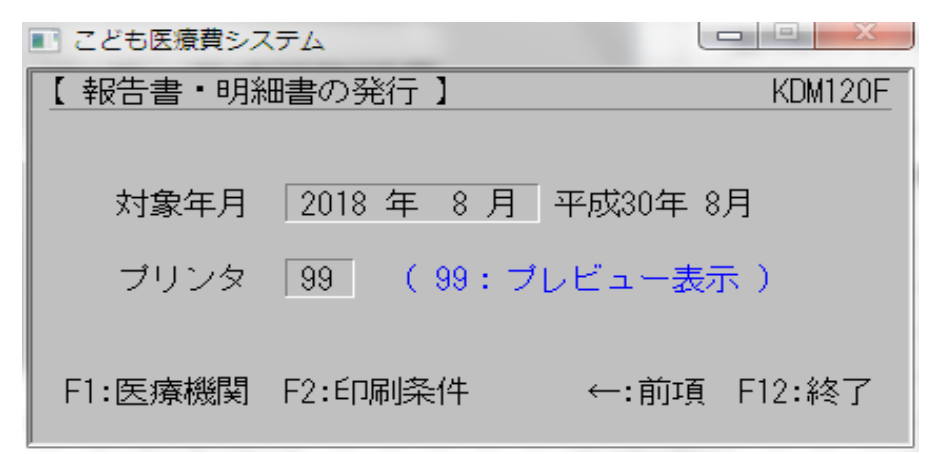

• 対象年月

対象となるレセプト請求年月を西暦で入力します。

・プリンタ

出力先のプリンタ番号を指定します。

※ 対象年月のレセプト作成が実行されていることが前提条件に なります。(月遅再請求レセプトも対象になります)

F1で医療機関の設定を行います。 ※ パスワードは HOPESE です

| ■ こども医療費システム | CONTRACT AND ADDRESS OF ADDRESS OF ADDRES |          |
|--------------|----------------------------------------------------------------------------------------------------|----------|
| 【医療機関テーコ     | ブル】                                                                                                    | KDM010F  |
| <=           | = パスワードを入力                                                                                                    |          |
| 医療機関番号       | 0101231                                                                                                    |          |
| 医療機関名        | 医療法人大和 ダイワ・メディカルセンター                                                                                                    |          |
| 郵便番号         | 901-2132                                                                                                    |          |
| 所在地          | 沖縄県浦添市伊祖3-8-17                                                                                                    |          |
| 開設者          | 大和太郎                                                                                                    |          |
| 電話番号         | 098-871-1536                                                                                                    |          |
|              | E                                                                                                    | inter:入力 |

F2で出力する条件を指定できます、医療機関の運用に合わせて設定してください。 ※ パスワードは HOPESE です

| ■ こども医療費システム | A PROPERTY OF                                                       |          |
|--------------|---------------------------------------------------------------------|----------|
| 【条件設定テーブル】   |                                                                     | KDM020F  |
| <== / \$5    | スワードを入力                                                             |          |
| 1. ブリンタ番号    | 99 99:ブレビュー表示(デフォルト)                                                |          |
| 2. 提出日の扱い    | 2 1:枠のみを印字する(デフォルト)<br>2:処理日を印字する                                   |          |
| 3.入院の扱い      | 3 1:入院分は対象外とする(デフォルト)<br>2:当月レセプト分を対象とする<br>3:前月レセプト分を対象とする(退院分は当月し | ,セプト)    |
| 4. 外来の扱い     | 2 1:当月レセブト分を対象とする(デフォルト)<br>2:前月レセブト分を対象とする                         |          |
| 5. 優待コード     |                                                                     |          |
|              |                                                                     | Enter:入力 |

| Vファイルは、処理を行ったパソコン                     | ンの『D:¥DMS_WORK¥こど | も医療費データ 』配下     | に『支払明細_平成YY年MM月分.CSV』の形式で出力されます。 |
|---------------------------------------|-------------------|-----------------|----------------------------------|
| 🖲 支払明細_半成28年10月分.CSV                  | 2016/11/16 18:30  | Microsoft Excel | 1 KB                             |
| 图 支払明細_平成29年01月分.CSV                  | 2017/04/06 13:55  | Microsoft Excel | 1 KB                             |
| 图 支払明細_平成29年03月分.CSV                  | 2017/04/07 9:55   | Microsoft Excel | 1 KB                             |
| 图 支払明細_平成29年04月分.CSV                  | 2017/12/08 14:42  | Microsoft Excel | 1 KB                             |
| 🖲 支払明細_平成29年05月分.CSV                  | 2018/01/04 11:22  | Microsoft Excel | 1 KB                             |
| 图 支払明細_平成29年08月分.CSV                  | 2017/12/08 14:38  | Microsoft Excel | 1 KB                             |
| 图 支払明細_平成29年10月分.CSV                  | 2018/01/25 15:24  | Microsoft Excel | 1 KB                             |
|                                       | 2017/11/06 17:26  | Microsoft Excel | 1 KB                             |
| 🖳 支払明細_平成30年02月分.CSV                  | 2018/03/20 13:17  | Microsoft Excel | 1 KB                             |
| ————————————————————————————————————— | 2018/04/09 18:01  | Microsoft Excel | 1 KB                             |

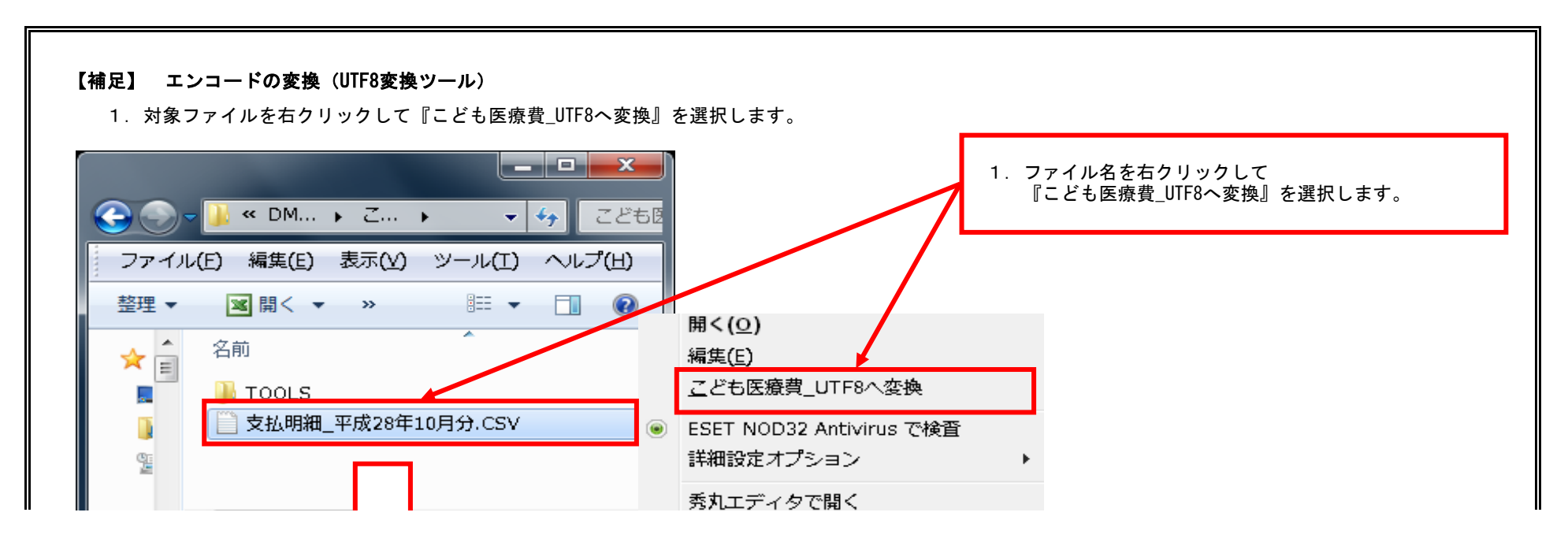

# 子ども医療費助成システム

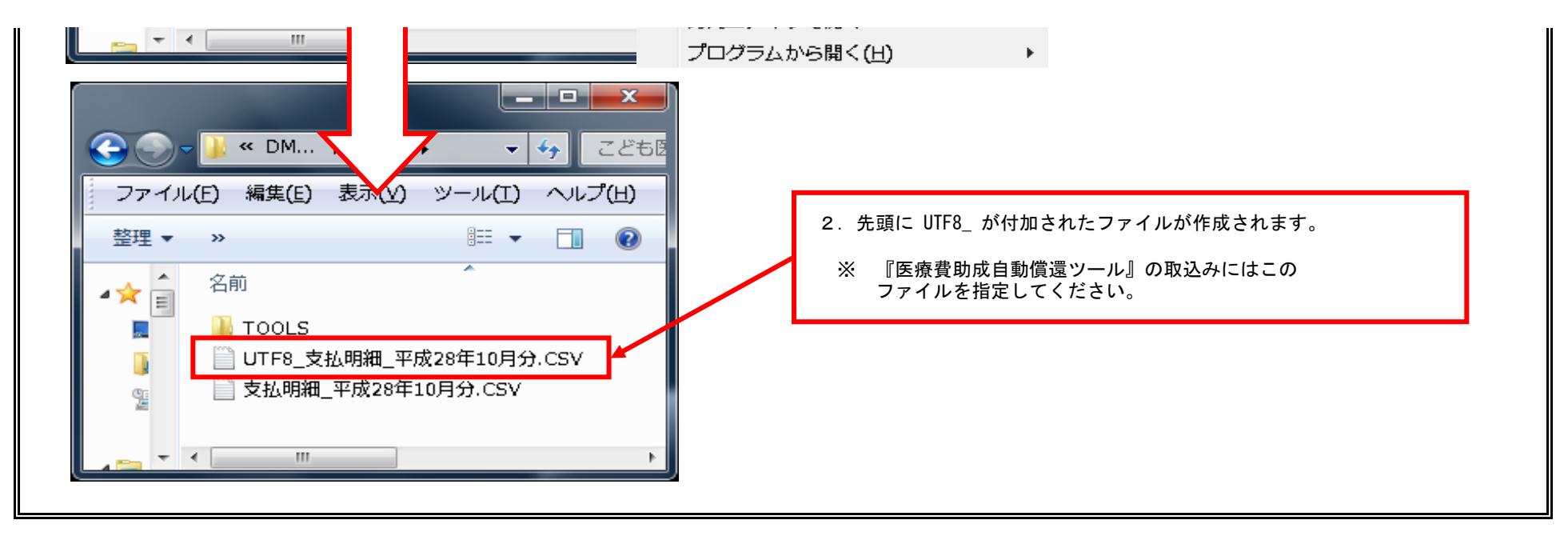

### 【補足】 医療費助成自動償還ツールに取り込む

- 1. 『エンコードの変換(UTF8変換ツール)を使い シフトJIS→UTF8 にエンコードを変換して保存します。
- 2. 医療費助成自動償還ツールを起動し『入力』を開いて『取込』ボタンをクリックして上記ファイルを取り込んでください。

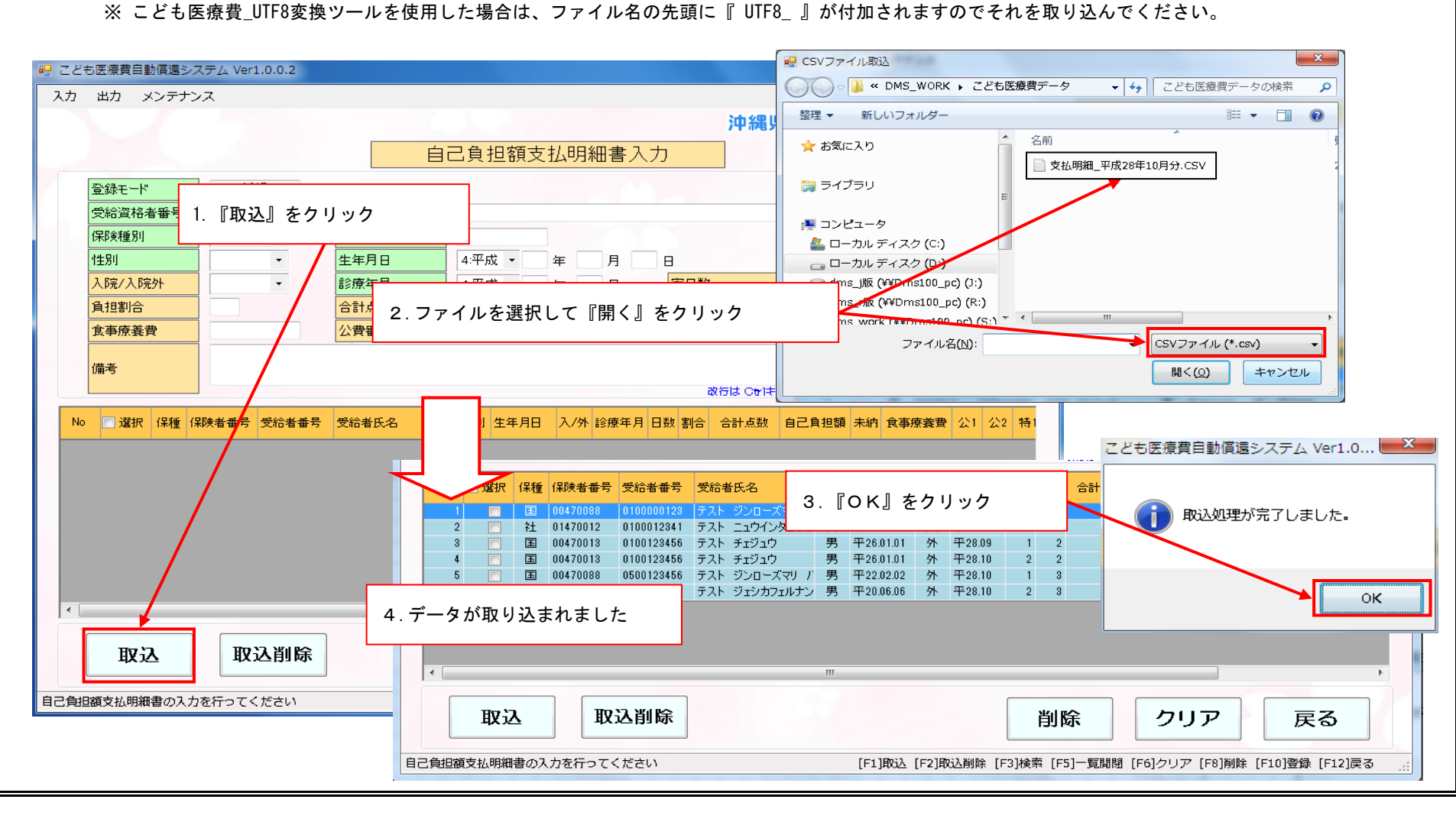

## 医療費自己負担額支払報告兼請求書

## 沖縄県国民健康保険団体連合会 殿

|     | 医療機 | 開等香号    |
|-----|-----|---------|
| 県香号 | 点区分 | 医療機関コード |
| 4 7 | 1   | 0101231 |

医療機関名称: 医療法人大和 ダイワ・メディカルセン

電話委号 : 098-871-1536

住所 : 沖縄県浦派市伊祖3-8-17

医療費自己負担支払明細書を次の通り報告します。

| 事業香号 | 診療年月                 | <b>令和</b> 2年 5月5 | ÷            |
|------|----------------------|------------------|--------------|
| 報告件  | 款 · 自己負担額金額許(自動債遷)   | <del></del>      |              |
| 1    | こども医療 <mark>費</mark> | 件                | P            |
| 2    | 母子及び父子家庭等医療費         | 件                | 円            |
| з    | 重度心身障がい者(児)医療費       | 件                | н            |
| 請求件  | 款·請求全額計(現物給付)        |                  | 5°           |
| 6    | こども医療費               | 1 件              | 2 3, 3 7 3 円 |

※診療月の異なる報告についても、まとめて記載をお願いします。

第1号様式(別級1)

1

#### 令和 2 年 8 月分

## 医療費自己負担額支払明細書

### 沖縄県国民健康保険団体連合会 殿

| 機関区分                     | 機関=一ド                                                                                                    |
|--------------------------|----------------------------------------------------------------------------------------------------|
| <ol> <li>医療機関</li> </ol> | and the second second s |
| 2:施術機関                   | 4710101231                                                                                                    |

下記の通り送付する 令和 2年 6月11日

| 医宗襟阴青在地 | : 沖縄県浦添市伊祖 3 - 8 - 1 7    |
|---------|---------------------------|
| 医亲桡侧多部  | : 医療法人大和 ダイワ・メディカルセンター    |
| 開設者     | :大和 太郎                    |
| 215     | : 0 9 8 - 8 7 1 - 1 5 3 6 |
|         |                           |

| 1 | mark  |    |    |      |     | 122 | -   |   |   | 20 |   | 2   |               | - |     | 25 | 235.5 | 2.2 |     | 122   | 100  | 20 |    | 512 | 3  |    | G  | 0±4 | 年月 | Ħ   |   | 9 | 8  | Ċ   | 診察 | 年月 | 3    |   | 2合件 朱紫 | <b>雞晨為</b>     | *****   |    |   |
|---|-------|----|----|------|-----|-----|-----|---|---|----|---|-----|---------------|---|-----|----|-------|-----|-----|-------|------|----|----|-----|----|----|----|-----|----|-----|---|---|----|-----|----|----|------|---|--------|----------------|---------|----|---|
|   |       | ** | 种政 | 4-91 |     | 2   | 稽   | ŧ | Ŧ | ÷  |   | 2   |               | 係 | 100 | *  | *     | •   |     | E     | 4    | 0  | 27 | 3   | 21 | +  | 14 | Ŧ   | я  |     | 8 | 4 | -  | ÷   | Ŧ  | я  | 848  |   | (集)    | ②赤町村<br>負担額(円) | (用)     | 備有 |   |
| 6 |       |    |    |      | 0 8 | a   | a a | а | а | 1  | 1 | 5 I |               |   | 4   | -  | 0 0   | 1   | a : | F.7.F | ±:/2 | ÷  |    |     | 1  | 13 | а  | 0   | •  | 5 0 | a | z | 60 |     |    |    | 1200 | 1 | 193    | 23.373         |         |    |   |
|   | 200   |    |    |      |     |     |     |   |   |    |   |     | Muccally.     |   | -   |    |       |     |     |       |      |    |    |     |    |    |    |     |    |     |   |   |    |     |    |    |      |   |        |                |         |    |   |
|   |       |    |    |      |     |     |     |   |   |    |   |     | Succession of |   |     |    |       |     |     |       |      |    |    |     | 1  |    |    |     |    |     |   |   |    |     |    |    |      |   |        |                |         |    | Ĩ |
|   |       |    |    |      |     |     |     |   |   |    |   |     | a state       |   | 1   | 1  |       | Π   | 3   |       |      |    |    |     | 50 |    |    |     |    |     |   |   |    | 223 |    |    | 35   |   |        |                | 21 - 53 |    | 1 |
|   | 1000  |    |    |      |     | 1   |     |   |   |    |   |     | 0.0000        |   | İ   |    |       | T   |     |       |      |    |    |     |    |    |    |     |    |     |   |   |    |     |    |    | Î    | 1 |        |                |         |    | Ĩ |
|   |       |    |    |      |     |     |     |   |   |    |   |     | A Second      |   | 1   | -  |       |     |     |       |      |    |    |     | 1  |    |    |     |    |     |   |   |    |     |    |    | 1    | 3 |        |                |         |    | N |
|   | 10 m  |    |    |      |     |     |     |   |   |    |   |     | 122/00/122    |   | 1   | -  |       |     |     |       |      |    |    |     |    |    |    |     |    |     |   |   |    |     |    |    |      |   |        |                |         |    |   |
|   |       |    |    |      |     |     |     |   |   |    |   |     | and and       |   |     |    |       |     |     |       |      |    |    |     |    |    |    |     |    |     |   |   |    |     |    |    |      |   |        |                |         |    | l |
|   | 0.000 |    |    |      |     |     |     |   |   |    |   |     | Second Second |   |     |    |       |     |     |       |      |    |    |     |    |    |    |     |    |     |   |   |    |     |    |    |      |   |        |                |         |    |   |
|   |       |    |    |      |     |     |     |   |   |    |   |     | 0000000       |   |     |    |       |     |     |       |      |    |    |     |    |    |    |     |    |     |   |   |    |     |    |    |      |   |        |                |         |    |   |

#### 巡ニの明緑書は、沖縄県国民体験保険団体連合会に提出する。

①事業: こども自動構造「1」、母子氏び公子家庭など自動構造「2」、重要心測定時い者(現)自動構造「3」 こども現象操作「6」

②1種別:国保「1」 社保「2」 従期「3」 ②1世別:男「1」、女「2」、その他「3」 ②1世年月日:昭和「3」 平成「4」 今和「3」 ③区分:入院「1」、入院外「2」

③単合:受給者自己負担割合の「1」「2」「3」を犯入する。

※請求書が2枚以上にわたる場合はNoを記入し、2枚目以降も捺印する。

②診療年月:敷板月分のときは記入しなくてよいが、月遅れのときは記入する。

③実目数:実際に診療のあった目数を記入する。

③合計点数:レモブトで請求する医療保険適用の総点数を記入する。 ⑩自己負担支払額:受給者が窓口で支払った額(保険給付分のみ)を記入する。 仰市町社負担額:現約給付した医療費務成額(市町社へ請求する額)を記入する。

| ( <b>x</b> /18 | 6:58 |
|----------------|------|
| 1/             | 1    |
| . • 0          | -    |